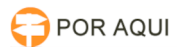

## Token SafeNet - Bloqueado

## 17/07/2024 17:50:30

|                                                                                                    |                                                                                                    |                     |                  | Imprimir artigo da FAQ |
|----------------------------------------------------------------------------------------------------|----------------------------------------------------------------------------------------------------|---------------------|------------------|------------------------|
| Categoria:                                                                                                    | STIC::1º nível de atendimento - SEHD::Instruções para<br>usuários                                                            | Votos:              | 0                |                        |
| Estado:                                                                                                    | público (todos)                                                                                                    | Resultado:          | 0.00 %           |                        |
| Idioma:                                                                                                    | pt_BR                                                                                                    | Última atualização: | Qui 07 Out 12:18 | 8:15 2021              |
|                                                                                                    |                                                                                                    |                     |                  |                        |
| Palavras-chave                                                                                                    |                                                                                                    |                     |                  |                        |
| token bloqueado                                                                                                    |                                                                                                    |                     |                  |                        |
| Sintoma (público)                                                                                                    |                                                                                                    |                     |                  |                        |
| O usuário informa que o Token 5100 da SafeNet está com a senha de usuário<br>bloqueada.                                      |                                                                                                    |                     |                  |                        |
| Problema (público)                                                                                                    |                                                                                                    |                     |                  |                        |
| Para desbloquear o Token é necessário que o usuário saiba a senha de<br>Administrador (PUK) do Token USB.                    |                                                                                                    |                     |                  |                        |
| Solução (público)                                                                                                    |                                                                                                    |                     |                  |                        |
| Desbloqueio do SafeNet d                                                                                                    | com senha de Administrador                                                                                                   |                     |                  |                        |
| <ol> <li>Para desbloquear o Tol<br/>deve primeiro abrir o "Me<br/>pesquisar por "Safenet Au<br/>sobre o programa.</li> </ol> |                                                                                                    |                     |                  |                        |
| 2- Com o Safenet Authen<br>na parte superior da tela.                                                                        | tication Client Tools aberto, clique na engrenagem ©                                                                         |                     |                  |                        |
| 3- O usuário deve selecio                                                                                                    | nar o nome do Token USB no lado esquerdo da tela.                                                                            |                     |                  |                        |
| 4- Em seguida, clique cor                                                                                                    | n o botão direito do mouse sobre a opção que consta o                                                                        |                     |                  |                        |
| nome<br>do Token ( destacado em<br>"Configurar Senha do Usu                                                                  | azul escuro ) e em seguida clique na opção chamada<br>.ário".                                                                |                     |                  |                        |
| 5- Com a tela de alteraçã<br>(PUK) no campo chamado                                                                          | o de senha aberto, insira a senha de administrador<br>o "Senha do administrador" e clique em "OK".                           |                     |                  |                        |
| 6- Após inserir a senha do<br>criar uma nova senha de                                                                        | o Administrador do Token corretamente, o usuário deve<br>usuário do Token USB.                                               |                     |                  |                        |
| Nota: a senha deve conte<br>senha: 123asdf@.<br>Se a senha corresponder<br>ficará em 100%. Após iss                          | r letras, números e caractere especial. Exemplo de<br>ao padrão de segurança do Token, a barra de senha<br>o clique em "OK"; |                     |                  |                        |
| 7- Caso os passos anterio<br>modificada com êxito irá<br>Após isso, o Token já esta                                          | res ocorram normalmente, a mensagem de senha<br>aparecer, conforme imagem abaixo.<br>ará desbloqueado e pronto para o uso.   |                     |                  |                        |